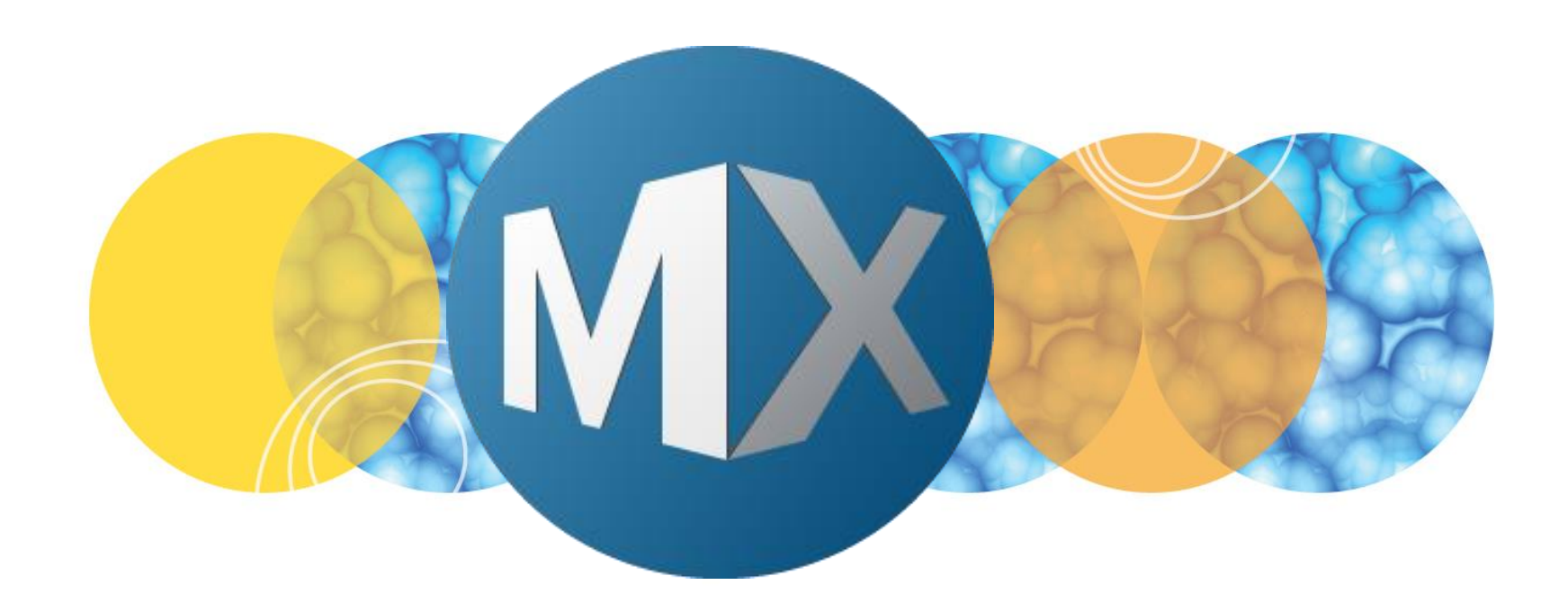

# **MetaXpress® 6 Software Guide**

An Overview of Application Modules

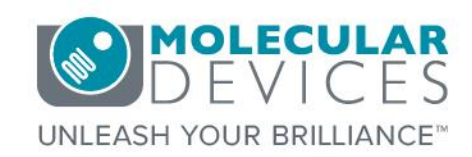

Date Revised 1/12/2016 Version C

© 2012-2015. Trademarks property of Molecular Devices, LLC or their respective owners. For research use only. Not for use in diagnostic procedures.

### Index

- Application Module Overview
- Applications and Relevant Modules
- Application module
  - Overview
  - Adaptive Background Correction <sup>™</sup> System
  - Interface
  - Measuring Object Width
  - <u>Effects of Varying Width Settings</u>
  - Intensity Above Local Background
  - Selecting Measurements
  - Interactive Feedback
  - Loading and Saving Settings
  - <u>Tips on Working with Application Modules</u>
- Support resources

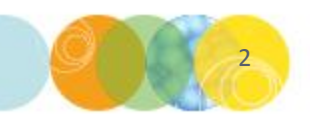

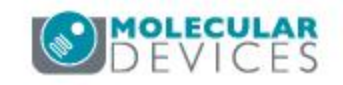

### **Application Module Overview**

MetaXpress Application Modules are turnkey analysis solutions for measuring the most common biologies. Application modules feature:

- Advanced segmentation, feature detection and measurement capabilities.
- Image-by-image and cell-by-cell data.
- Validated results.
- Can be incorporated into Custom Modules and journals for increased customization.

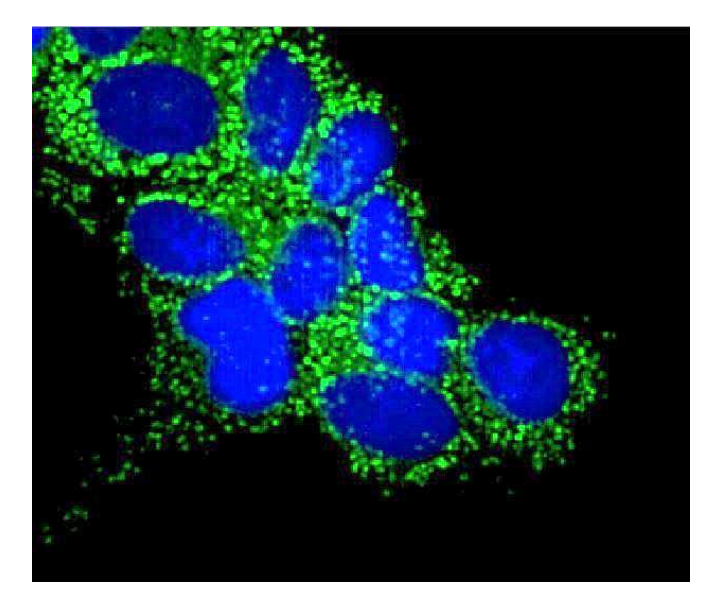

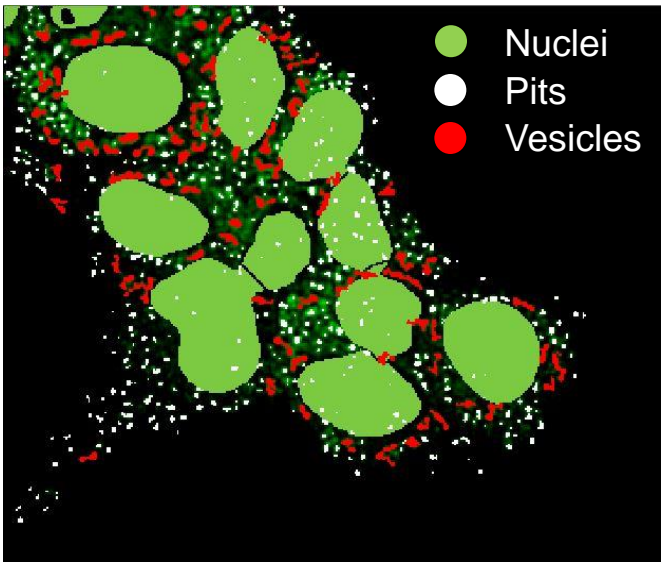

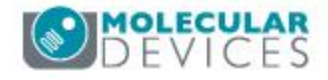

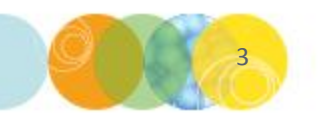

### **Applications and Relevant Modules**

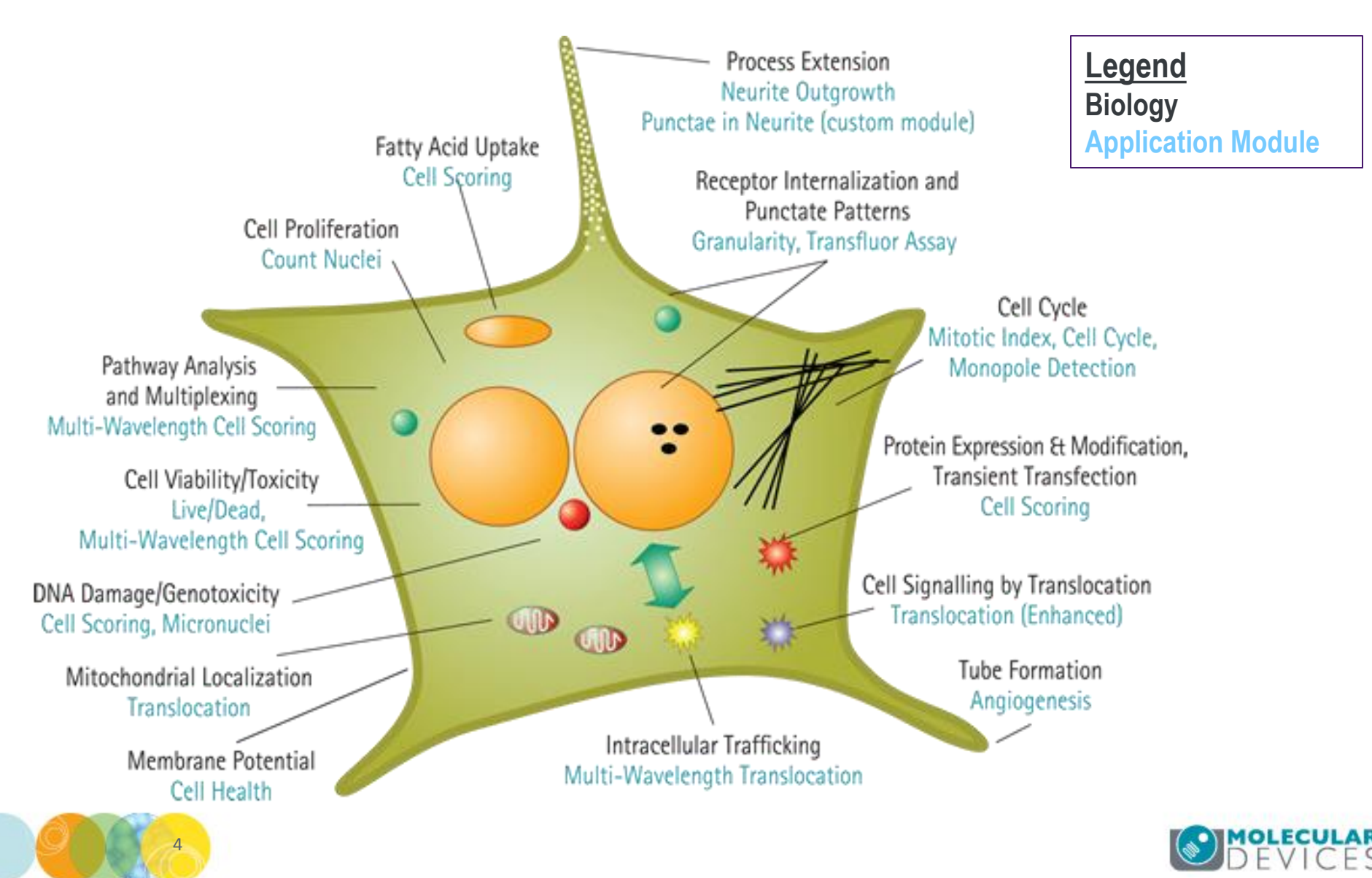

### **Application Modules Overview**

MetaXpress offers 19 Application Modules that share the same basic inputs for finding objects of interest.

Each module has a simple configuration:

- Select wavelength(s) (Source image).
- Set size range of objects and intensity threshold.
- Select measurements.
- Test and save settings.

All Application Modules utilize the Adaptive Background Configuration<sup>™</sup> System and automatically split touching cells.

| Source image:   | FITC [None]               |              |                | Adaptive<br>Background<br>Correction <sup>™</sup><br>system |
|-----------------|---------------------------|--------------|----------------|-------------------------------------------------------------|
| Algorithm:      | Standard •                |              |                |                                                             |
| Parameters      | Approximate min width:    | 10           | μm = 15 pixels |                                                             |
|                 | Approximate max width:    | 16           | μm = 25 pixels |                                                             |
| Intensit        | y above local background: | 20           | graylevels     |                                                             |
| Configure Summa | ry Log Confi              | gure Data Lo | g (Cells)      |                                                             |
| Save Settings   | ad Settings Set to D      | efaults      | Test Run       | Close                                                       |

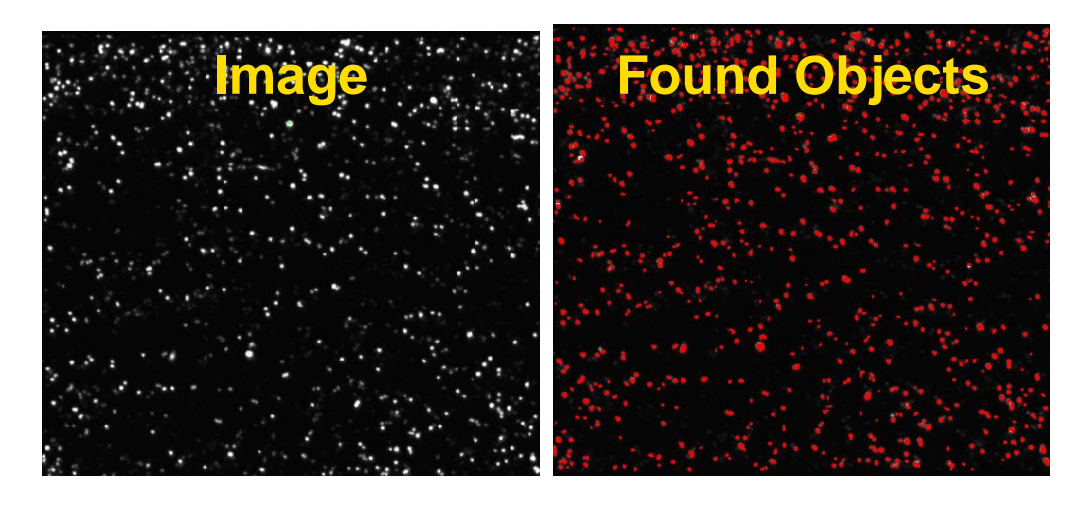

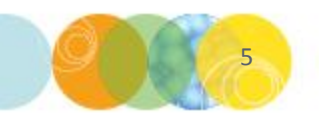

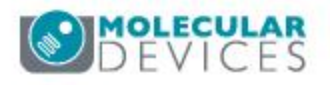

### Adaptive Background Correction<sup>™</sup> System

**Detection with low intnesity threshold** 

**Raw Image** 

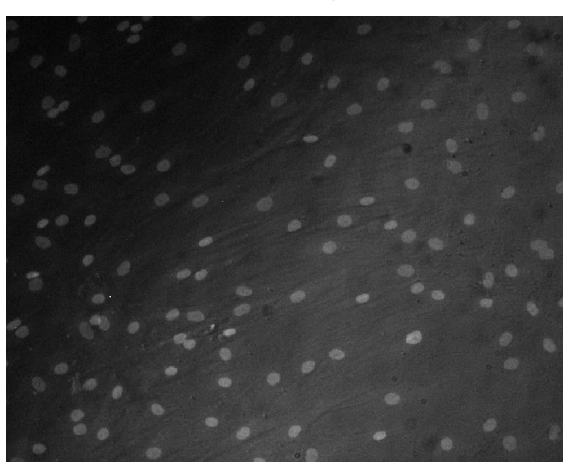

Detection with high intensity threshold

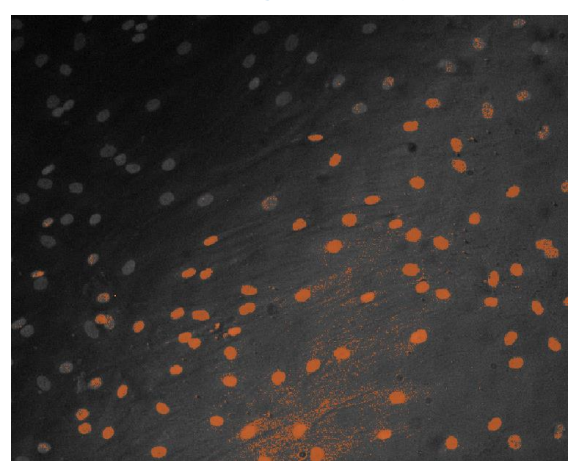

Adaptive Background Correction applied

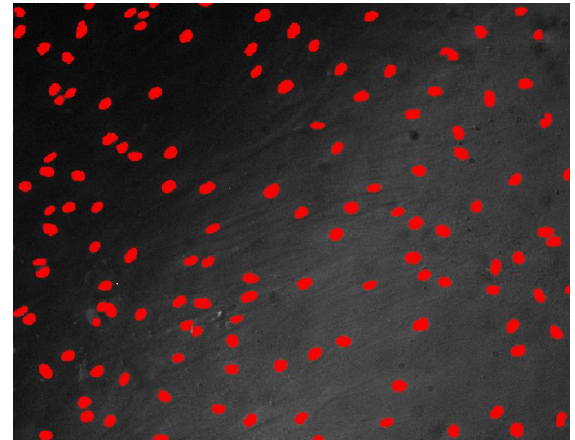

The Adaptive Background Correction system corrects uneven image backgrounds throughout the image by adapting to local content. This allows for more robust segmentation and analysis repeatability.

- Performed by each application module.
- Allows detection even in noisy and poorly stained images.
- Splits touching cells.
- Consistent performance across multiple images.

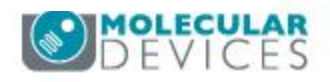

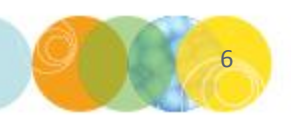

### **Application Module Interface**

Deselect the **Display result image** check box. This is generally only used when creating a journal.

Most application modules feature two **algorithms** (**Standard and Fast**). The **Fast** algorithm typically runs twice as fast and is available in MetaXpress version 4.0 and higher.

Use the **Configure Summary Log** and **Configure Data Log** buttons to enable measurements made for both image and cell data

> Use the **Load Settings** and **Save Settings** buttons to load and save settings

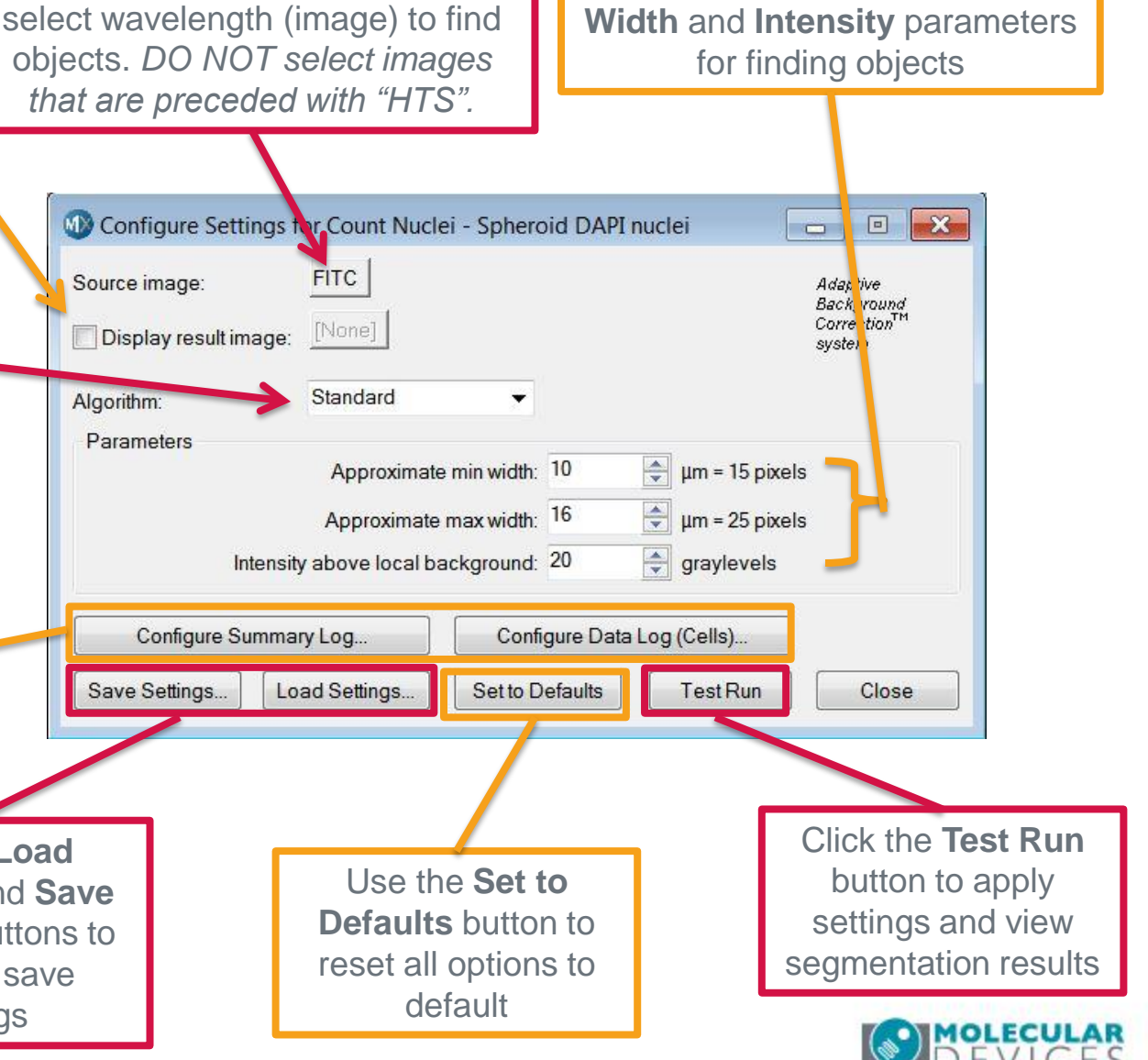

Click the **Source image** button to

### **Configuring Modules: Measuring Object Width**

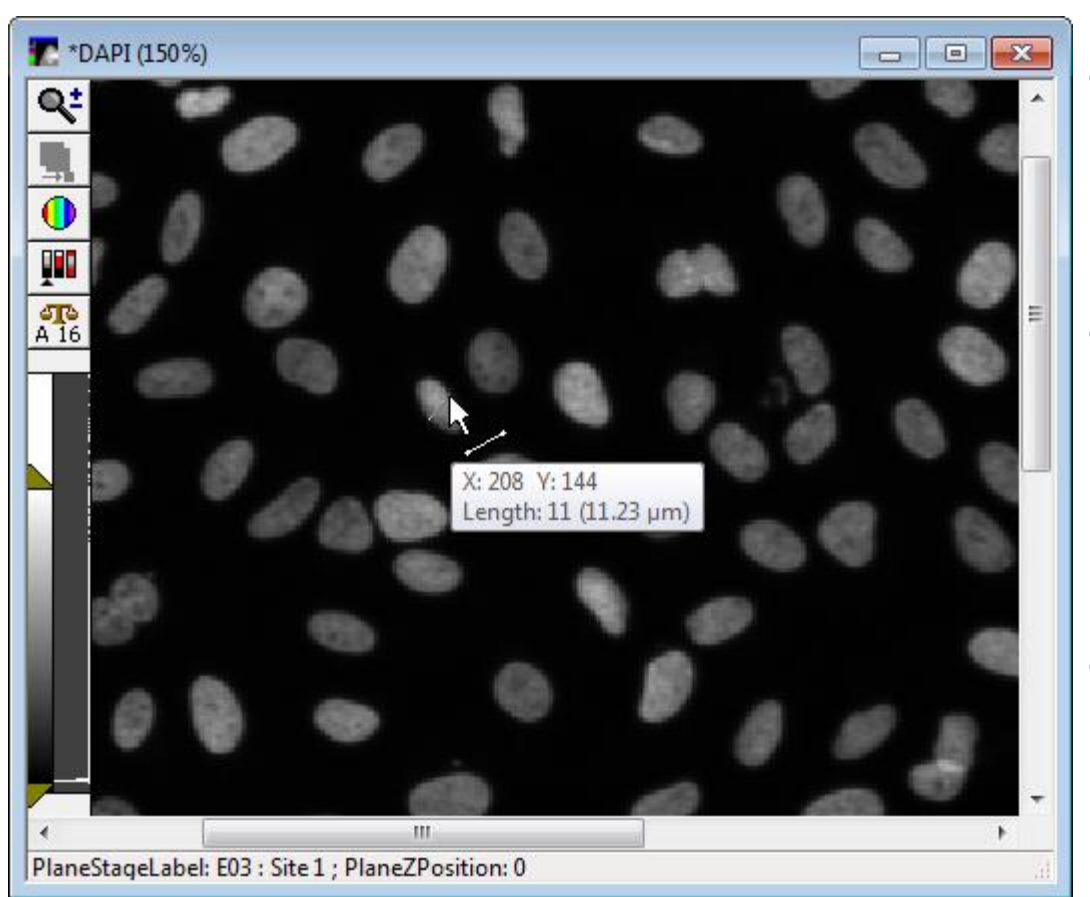

#### Method 1: Single Line Tool

- In the main toolbar, select the **Single line** tool in Region tools.
- Single-Click and drag across the *shortest* axis of a small object to determine its **Approximate min width.**
- The software will display a tool tip of the line length in µm

\*NOTE\* Do not click the image again as this will cause the tooltip to disappear. If the tooltip disappears, repeat the drawing procedure as the lines will not affect any image settings.

Repeat the above process with a large object to determine
 Approximate max width

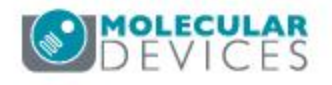

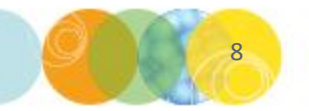

### Configuring Modules: Measuring Object Width

#### Method 2: Using Calipers

- In the main menu, select Measure
   > Distances > Calipers
- Click and drag to resize and rotate calipers across the shortest axis of a small object to determine Approximate min width
- Repeat the above process with a large object to determine Approximate max width

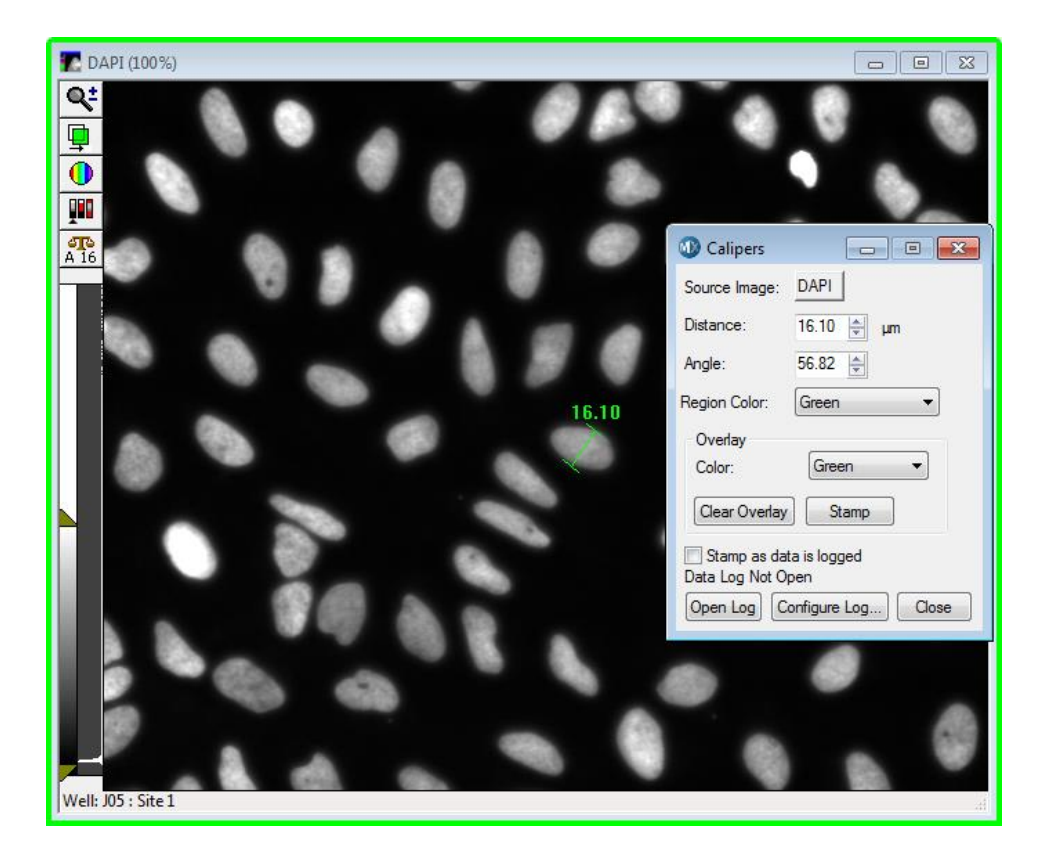

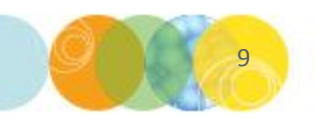

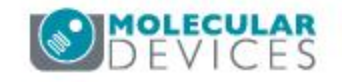

### Effects of Varying Width Settings

Molecular Devices recommends only changing one parameter at a time in order to determine optimal settings.

Min width Too Small: splits single objects into multiple smaller objects.

Min width Too Large: omits smaller objects.

**Max width Too Small:** may shrink object boundaries to within the actual edge.

**Max width Too Large:** may slightly enlarge object boundaries to beyond the actual edge.

\*NOTE\* The above suggestions are simply meant to be guidelines for determining values. You will need to test and optimize these values for each application module/sample type. In most cases, if multiple application modules are being used parameters can be transferred between modules (i.e. for identifying nuclei).

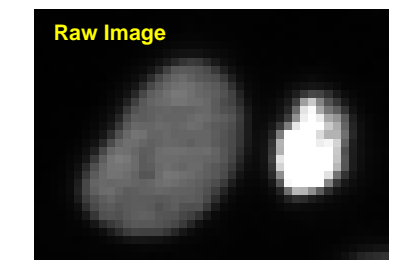

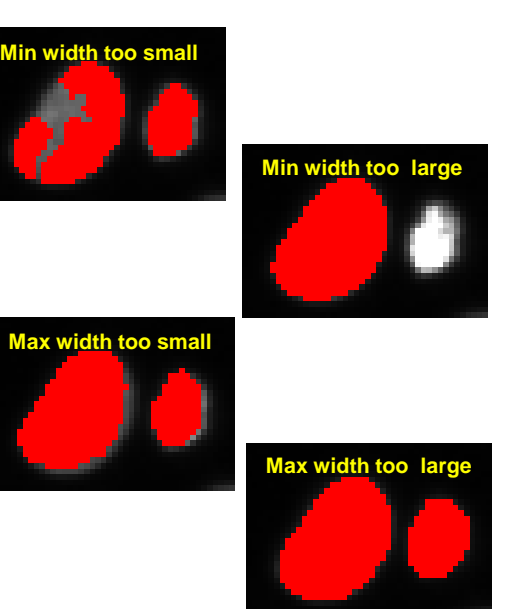

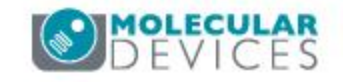

### Intensity Above Local Background

The **Intensity above local background** is a parameter used to determine if an object should be identified based on its intensity level compared to its local background.

- This value should be set to the difference in intensity between a dim object and its local background
  - For Fast algorithms, set the value to half (or less) of the difference in intensity between an object and background

• For Standard algorithms, set this value to slightly lower than the difference \*NOTE\* The above suggestions are only meant to be guidelines for determining values. You will need to test and optimize these values for the application module. In most cases, if multiple application modules are being used parameters can be transferred (i.e. nuclei objects).

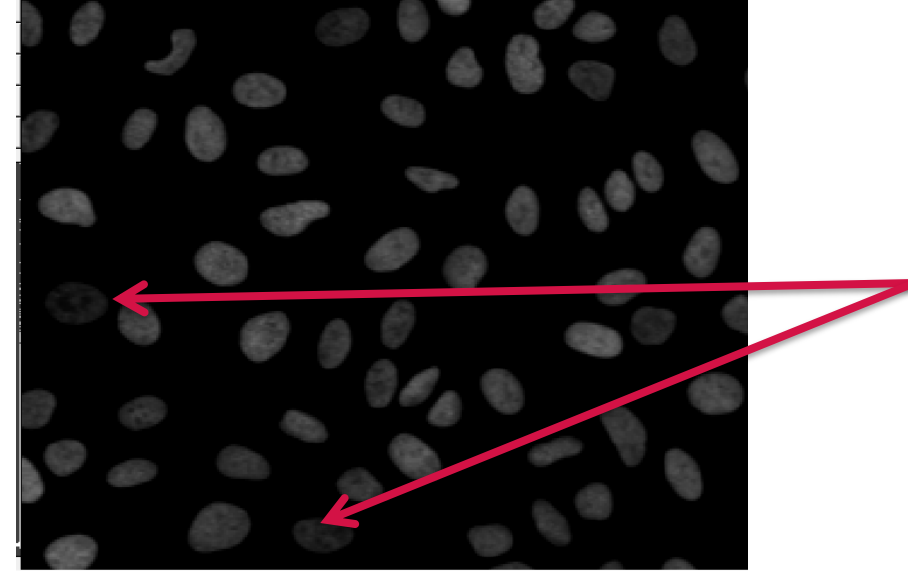

These nuclei appear to be the dimmest objects in the image and are ideal for determining **Intensity above local background** 

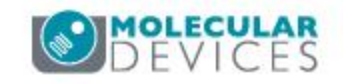

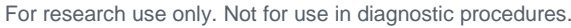

### Configuring Modules: Intensity Above Local Background

### Method 1: Using Linescan

- Using the Single line tools, draw a line across an object and its local background as shown below.
- In the main menu, select Measure > Intensities > Linescan.
- Determine the intensity change on the y-axis.
- Enter a number slightly lower than this result in the **Intensity above local background** field in the application module settings. For this example:
  - Standard: (30858 18331) = 12527 (enter 12,000)
  - Fast: ([30858 18331] / 2) = 6263.5 (enter 6,000)

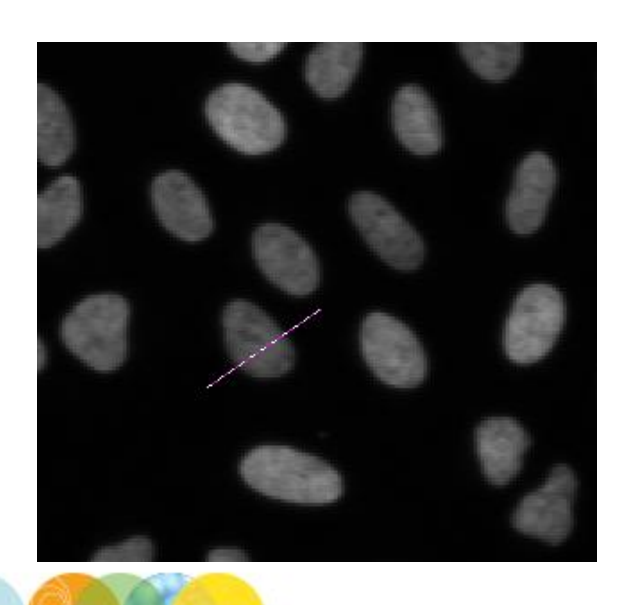

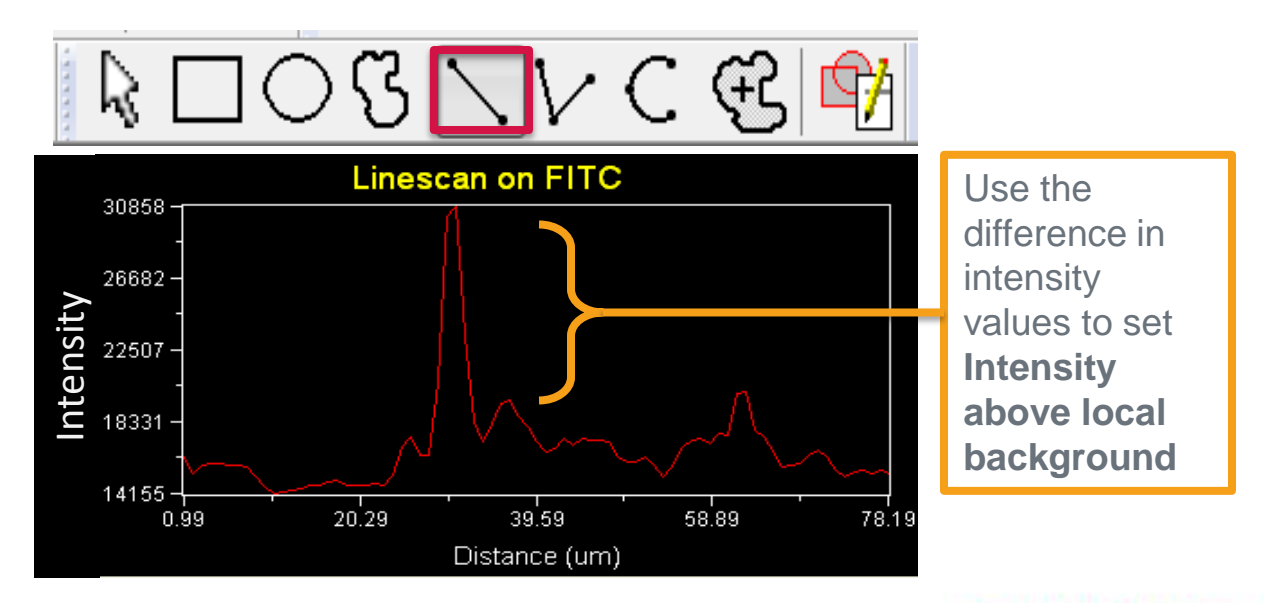

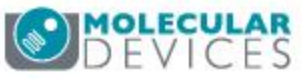

### Configuring Modules: Intensity Above Local Background

### Method 2: Using your mouse

• Point your mouse inside and just outside of the object of interest and note the pixel intensity.

\*NOTE\* Pixel (x,y) coordinates and intensity information is located at the bottom of the MetaXpress window

- Subtract the background intensity from the object intensity.
- Enter a slightly lower value in the **Intensity above local background** field within the application module settings. For this example:
  - Standard: (13550 2100) = 11450 (enter 10,000)
  - Fast: ([13550 2100] / 2) = 5275 (enter 5,000)

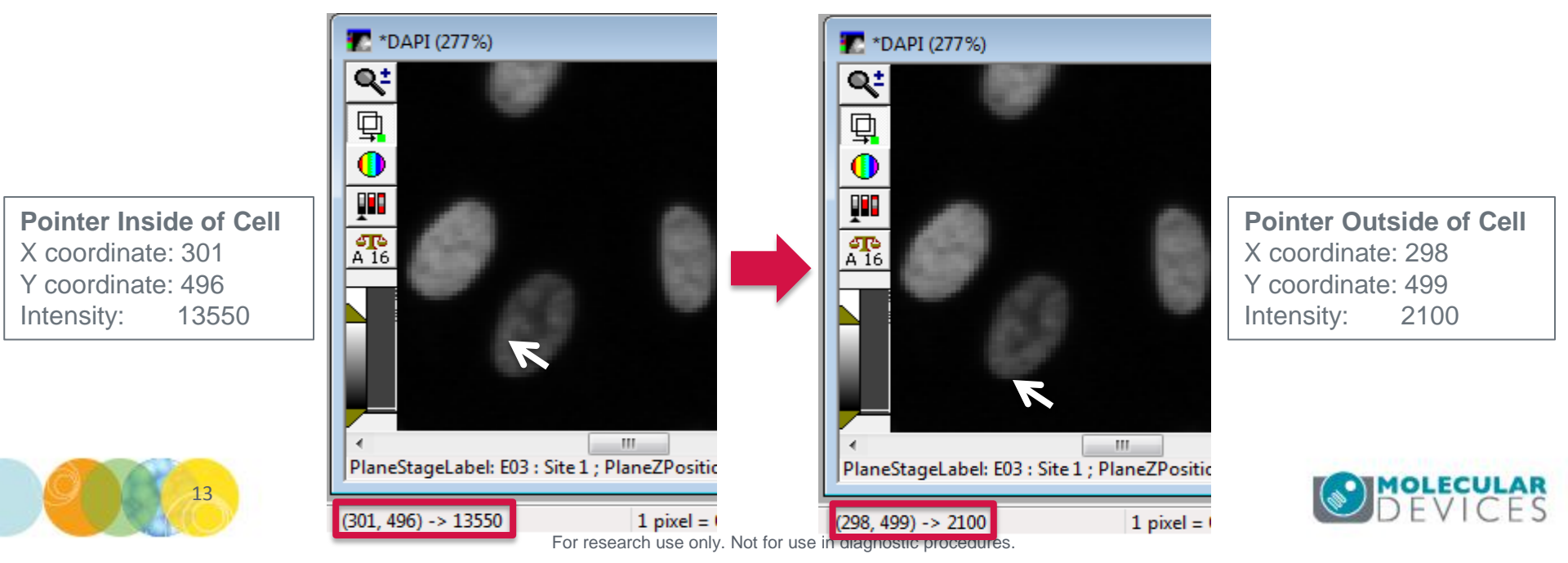

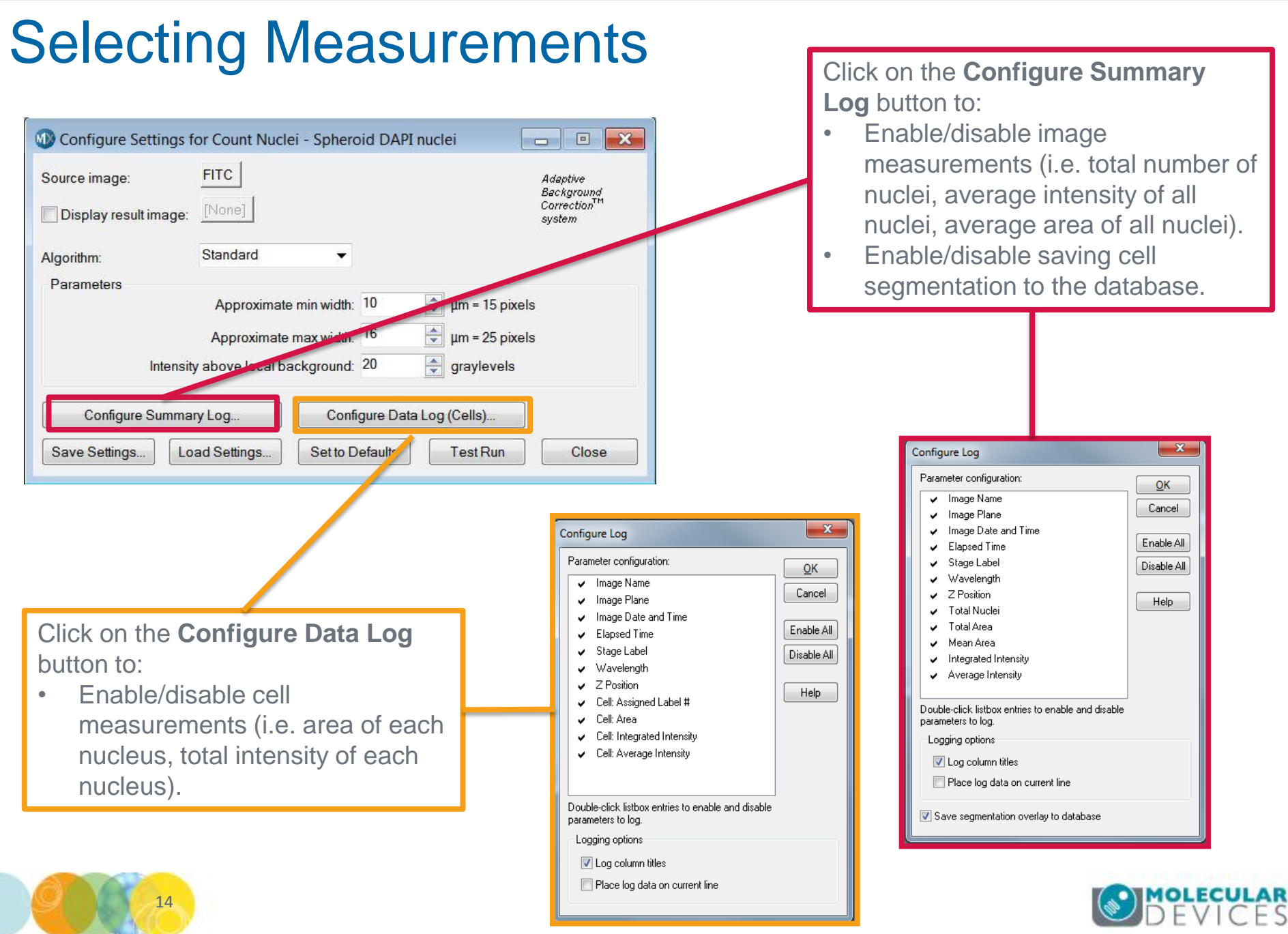

For research use only. Not for use in diagnostic procedures.

### **Interactive Feedback**

Interactive optimization of analysis parameters

| its and Vesicles image:<br>Display result image: | FITC<br>[None] |           |                             | Adaptive<br>Background<br>Correction™<br>system |  |
|--------------------------------------------------|----------------|-----------|-----------------------------|-------------------------------------------------|--|
| lgorithm:                                        | Fast           | •         |                             |                                                 |  |
| V Pits                                           |                |           |                             |                                                 |  |
| Approxim                                         | ate min width: | 2         | µm = 2 pixels               |                                                 |  |
| Approxima                                        | ate max width: | 5         | μm = 4 pixels               |                                                 |  |
| Intensity above loca                             | l background:  | 10000 🌩   | graylevels                  |                                                 |  |
| Vesicles                                         |                |           |                             |                                                 |  |
| Approxim                                         | ate min width: | 3         | μm = 2 pixels               |                                                 |  |
| Approximate max width:                           |                | 10 🍨      | μm = 8 pixels               |                                                 |  |
| Intensity above local background:                |                | 3500 🌩    | graylevels                  |                                                 |  |
| Vuclear stain                                    |                |           |                             |                                                 |  |
| Nu                                               | iclear image:  | DAPI      |                             |                                                 |  |
| Approxim                                         | ate min width: | 10        | μm = 8 pixels               |                                                 |  |
| Approxima                                        | ate max width: | 40 🌲      | μm = <mark>31 pixels</mark> |                                                 |  |
| Intensity above loca                             | l background:  | 3000 🔶    | graylevels                  |                                                 |  |
| Configure Summa                                  | ry Log         | Config    | ure Data Log (Cells)        |                                                 |  |
| Save Settings                                    | ad Settings    | Set to De |                             | Close                                           |  |

- Changing parameters in application modules automatically updates segmentation on the image and object (cell-by-cell data) after clicking **Test Run** or **Apply.**
- Clicking on an object of interest highlights the corresponding data in the table and vice versa
- To enable the Cellular Results table, from the main menu select **Measure > Show Cellular Results.**

Immediate graphic feedback on detection results

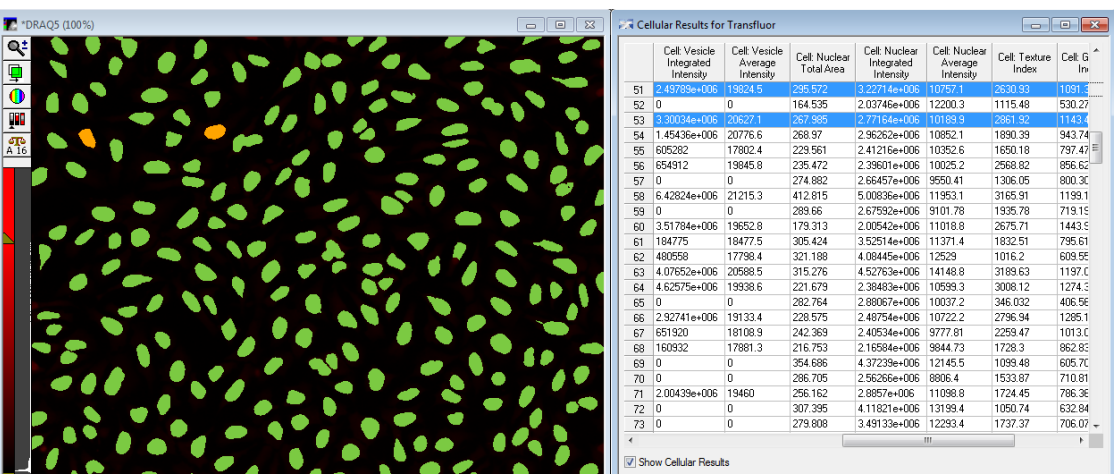

Links numerical results to image overlays

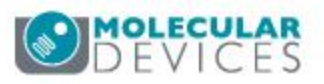

## Loading and Saving Settings

Application modules can be accessed either through the **Review Plate Data** dialog or in the main menu (**Measure > Objects and Cells**)

- Each application module has its own file extension.
- If the application module is opened through the main menu, settings are loaded / saved as files.
- If the application module is opened through Review Plate Data, settings are loaded / saved directly to the database. To import / export / delete settings:
  - In **Review Plate Data**, select the **Run Analysis** tab and choose the desired **Application module** from the drop-down menu.
  - Click on the Edit List button.
  - This dialog will allow you to import / export settings saved to the hard drive as well as delete settings in the database.

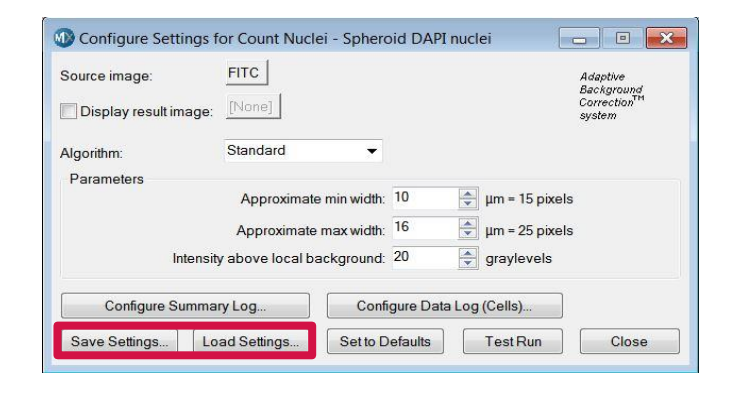

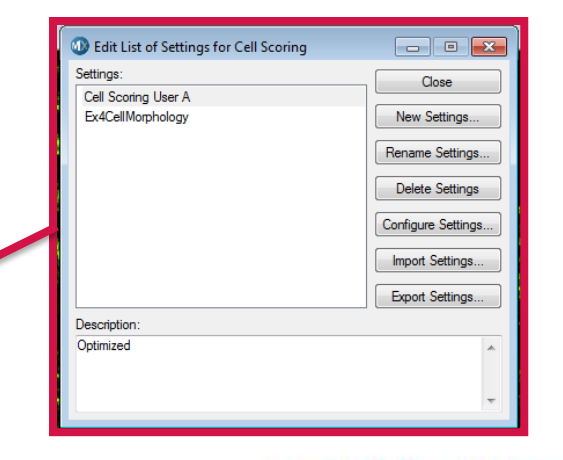

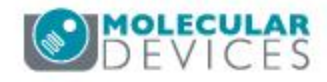

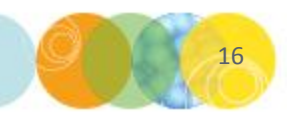

### Tips On Working with Application Modules

| Onfigure Settings for Transfluor                                                                                             | r - TF Demo Plate                                                                                             |                                                              |
|----------------------------------------------------------------------------------------------------|----------------------------------------------------------------------------------------------------|--------------------------------------------------------------|
| Pits and Vesicles image:     FITC       Display result image:     [None]                                                     |                                                                                                    | Adaptive<br>Background<br>Correction <sup>TM</sup><br>system |
| Algorithm: Fast                                                                                                    |                                                                                                    |                                                              |
| Pits<br>Approximate min width:<br>Approximate max width:<br>Intensity above local background:                                | 2 μm = 2 pixels<br>5 μm = 4 pixels<br>10000 graylevels                                                        |                                                              |
| Vesicles<br>Approximate min width:<br>Approximate max width:<br>Intensity above local background:                            | 3     ↓µm = 2 pixels       10     ↓µm = 8 pixels       3500     ↓                                             |                                                              |
| Nuclear stain     Nuclear image:     Approximate min width:     Approximate max width:     Intensity above local background: | DAPI           10         μm = 8 pixels           40         μm = 31 pixels           3000         graylevels |                                                              |
| Configure Summary Log Save Settings Load Settings                                                                            | Configure Data Log (Cells)<br>Set to Defaults Test Run                                                        | Close                                                        |

Some application modules enable measurement of multiple objects types. For example, in the Transfluor application module you can select and measure any combination of Pits, Vesicles, and Nuclei object types.

- When all objects are enabled, the cell segmentation will display all object types.
- Select only the object type(s) of interest to display in cell segmentation

#### \*NOTE\* Be sure to enable all desired object types before saving and exiting the application module.

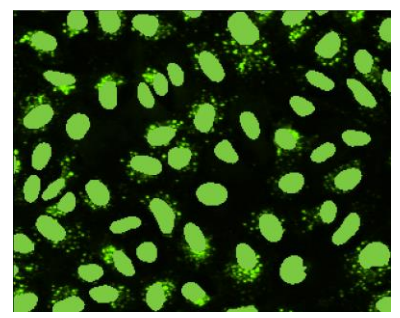

Nuclei only

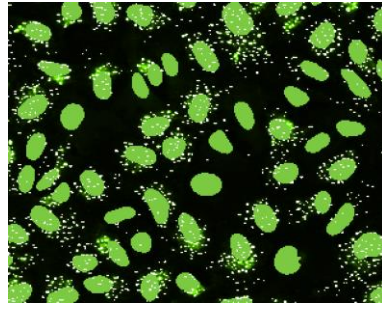

Nuclei and Pits

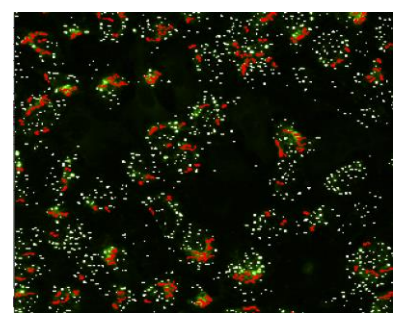

#### Pits and Vesicles

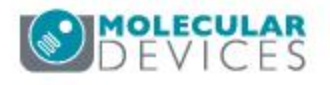

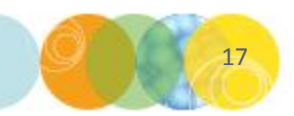

### Tips On Working with Application Modules

| Configure Settings for Multi Wav  | relength Cell Scoring - Stem 💼 🔳 📧              |
|-----------------------------------|-------------------------------------------------|
| Number of wavelengths: 2          | Adaptive<br>Background<br>Correction™<br>suctem |
| Aleerithm: East                   | -                                               |
|                                   |                                                 |
| All nuclei W2                     | 1                                               |
| Name:                             | W2                                              |
| W2 Source image:                  | FITC                                            |
| Legend color:                     | Cyan 🔹                                          |
| Stained area:                     | Cytoplasm 🔻                                     |
| Approximate min width:            | 7 🚔 μm = 14 pixels                              |
| Approximate max width:            | 100 🚖 µm = 201 pixels                           |
| Intensity above local background: | 1000 🚔 graylevels Preview                       |
| Scoring                           |                                                 |
| Minimum stained area:             | 0                                               |
|                                   |                                                 |
| Configure Summary Log             | Configure Data Log (Cells)                      |
| Save Settings Load Settings       | Show Legend Test Run Close                      |

Some application modules may have a **Preview** button:

- The **Preview** button will display all objects found based *solely* on the settings for that selected wavelength
- Click the **Test Run** (or **Apply**) button to display cell segmentation based on the settings entered for *all* wavelengths

**Preview:** Only W2 settings

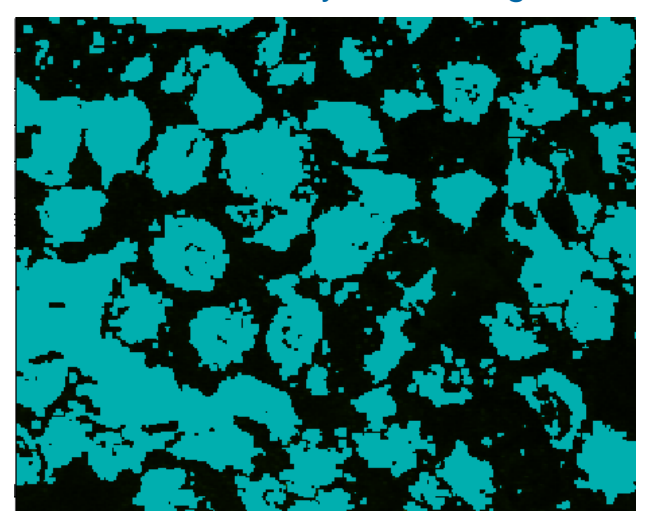

**Test Run/Apply**: All nuclei and W2 settings

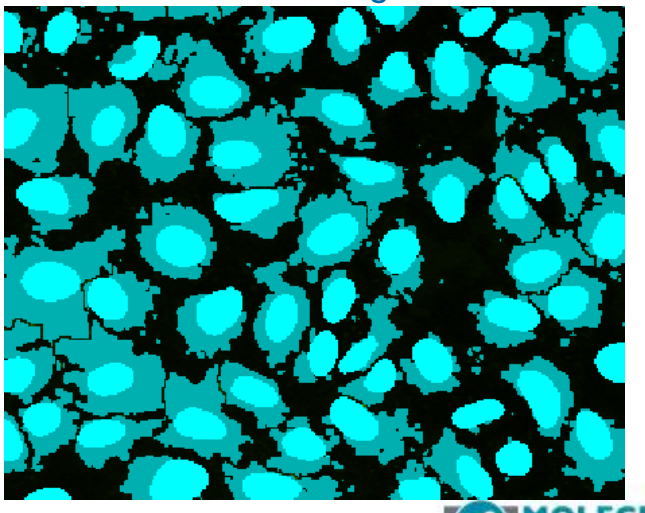

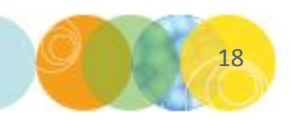

### Tips On Working with Application Modules

| or Count Nuclei - Sphere | oid DAPI nuc                                                                                                    | lei 🔤                                                                                                    | - • •                                                                                          |
|--------------------------|----------------------------------------------------------------------------------------------------|----------------------------------------------------------------------------------------------------|------------------------------------------------------------------------------------------------|
| FITC                     |                                                                                                    |                                                                                                    | Adaptive<br>Background                                                                         |
| [None]                   |                                                                                                    |                                                                                                    | Correction <sup>™</sup><br>system                                                              |
| Standard 👻               |                                                                                                    |                                                                                                    |                                                                                                |
|                          | -                                                                                                    | 2                                                                                                    |                                                                                                |
| Approximate min width:   | 10 🄶                                                                                                    | µm = 15 pixels                                                                                                    |                                                                                                |
| Approximate max width:   | 16                                                                                                    | µm = 25 pixels                                                                                                    |                                                                                                |
| above local background:  | 20                                                                                                    | graylevels                                                                                                    |                                                                                                |
| ry Log Confi             | gure Data Log                                                                                                    | (Cells)                                                                                                    |                                                                                                |
| ad Settings Set to D     | efaults                                                                                                    | Test Run                                                                                                    | Close                                                                                          |
|                          | or Count Nuclei - Spherc<br>FITC<br>[None]<br>Standard<br>Approximate min width:<br>Approximate max width:<br>y above local background:<br>ry Log<br>Confi<br>ad Settings | or Count Nuclei - Spheroid DAPI nucl<br>FITC<br>[None]<br>Standard<br>Approximate min width: 10<br>Approximate max width: 16<br>y above local background: 20<br>my Log<br>Configure Data Log<br>ad Settings | or Count Nuclei - Spheroid DAPI nuclei<br>FITC [None]<br>Standard<br>Approximate min width: 10 |

While optimizing settings in application modules, it is possible to log both image (Summary) and/or cell-by-cell data directly to Excel or to a text file:

- Image (Summary Log): in the main menu, select Measure > Log > Open Summary Log
- Cell-by-Cell Data (Data Log): in the main menu, select Measure > Log > Open Data Log.
- Both logs can be open at the same time.

\*NOTE\* Refer to corresponding module on exporting data for details on logging to an Excel or text file

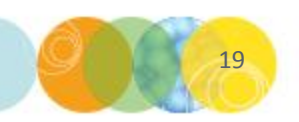

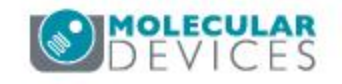

### Support Resources

- F1 / HELP within MetaXpress® Software
- Support and Knowledge Base: <u>http://mdc.custhelp.com/</u>
- User Forum: <a href="http://metamorph.moleculardevices.com/forum/">http://metamorph.moleculardevices.com/forum/</a>
- Request Support: <u>http://mdc.custhelp.com/app/ask</u>
- Technical Support can also be reached by telephone:
  - 1 (800) 635-5577
  - Select options for Tech Support → Cellular Imaging Products → ImageXpress Instruments

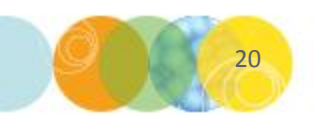

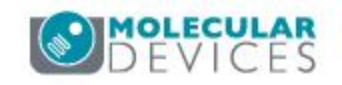

# **MOLECULAR** DEVICES

ADVANCING PROTEIN AND CELL BIOLOGY